# DIALUP ISP Connection in NetWare 4.x, 5.x and BorderManager.

Beta version 1.0, Friday, March 09, 2001 - Craig Johnson

As long as you have the MPR (multi-protocol router) modules installed for NetWare (comes with NetWare 5.x in NIAS and with BorderManager), you can configure a NetWare server to dial into an ISP and act as a router for your internal network.

Most of the configuration is done using INETCFG.NLM. You can manually force the connections up and down with the CALLMGR.NLM. You can troubleshoot using the PPPTRACE.NLM.

# **INETCFG** screens

Launch INETCFG at the server console prompt.

## BOARDS

| BORDER1 - Internetworking Configuration                                                                                                    |                  | _ 🗆 🗵   |
|----------------------------------------------------------------------------------------------------|------------------|---------|
| BORDER1 📃 👳 🔸 Internetworking Configu 💌 4 🕨 🗊 🕶 🥔 🛈                                                                                                    |                  |         |
| Internetworking Configuration 3.32b                                                                                                    | NetWare Loadable | Module  |
|                                                                                                    |                  |         |
| Internetworking Configuration                                                                                                    |                  |         |
| Boards         Network Interfaces         WAN Call Directory         Backup Call Associations         Protocols         Bindings         Manage Configuration         View Configuration         Reinitialize System         Go To Fast Setup |                  |         |
| Connected                                                                                                    |                  | rr-uerb |

| rconsole                                                      | _ 🗆 ×   |
|---------------------------------------------------------------|---------|
| Auto 🔽 🔅 🖻 🖪 🚱 🗗 🗛                                            |         |
|                                                               |         |
| Internetworking Configuration 3.32b NetWare Loadable          | Module  |
|                                                               |         |
| Select A Driver                                               |         |
| Driver Description                                            |         |
| SMC9432 Standard Microsystems EtherPower 10/100B PCI Eth      | er      |
| Boar SMCPWR2 SMC EtherPower II 10/100 32-Bit ODI Driver       |         |
| PRIV SN5000 SN5000 Fast Ethernet Adapter Driver               |         |
| UPTU SYNC570 Digi International SYNC/570(i) Adapter, SYNC570. | LA      |
| SYNCPLUS Novell Synchronous/+ Adapter, SYNCPLUS.LAN drive     | r 📔     |
| Reinit TLNKPODI 3Com TokenLink Velocity XL PCI Adapters       |         |
| Go To TOKEN IBM Token-Ring                                    |         |
| TOKENOSM Novell Token-King 120 OSM                            |         |
| TR2K386 Microdyne IrmaTrac PCI Token Ring for NetWare 4.      | 11      |
| UIANWSRU The UIA PCI 10/100Mb Fast Ethernet Adapter           |         |
| MINISTRIC ROVELL WISHING, LAN GRIVER                          |         |
| elect a known driver for the new interface board.             | P1-Uolo |
| NIER-SELECT INS-HUU NEW Driver ESC-Frevious Menu              | ri-neip |

Install a serial port interface by selecting the WHSMAIO driver.

| 🚰 rconsole                                                                           |                          |                 |                            |                                         |                        |
|--------------------------------------------------------------------------------------|--------------------------|-----------------|----------------------------|-----------------------------------------|------------------------|
| Auto 💽 🛄 🖻 🔂 🚮                                                                       | <b>A</b>                 |                 |                            |                                         |                        |
| Internetworking Configuration                                                        | on 3.32b                 |                 | N                          | etWare Loa                              | dable Module           |
|                                                                                      |                          |                 |                            |                                         |                        |
| Internetworking Configurati                                                          | ion                      |                 |                            |                                         |                        |
|                                                                                      | Configur                 | ed Boards       |                            |                                         |                        |
| Board Name Driver Ir<br>PRIVATE E100ISA -<br>PUBLIC E100ISA -<br>VPTUNNEL VPTUNNEL - | nt IOAddr<br>-<br>-<br>- | MemAddr<br><br> | <b>Slot</b><br>-<br>-<br>- | Status<br>Enabled<br>Enabled<br>Enabled | Comment<br>-<br>-<br>- |
| Reinitialize System<br>Go To Fast Setup                                              | d Name: MOD              | EM_             |                            | ]                                       |                        |
|                                                                                      |                          |                 |                            |                                         |                        |
| Name by which the interface l<br>Valid Characters: AZ, 09,                           | board is to              | be ident        | ified.                     |                                         | F1=Help                |

Give it a board name such as COM1 or COM2 or MODEM

| M   | rconsole                                                                                           |                                                                                  |                             | _ 🗆 ×   |  |
|-----|----------------------------------------------------------------------------------------------------|----------------------------------------------------------------------------------|-----------------------------|---------|--|
|     | Auto 👻                                                                                             | i 🗆 🖻 🛃 🖆 🔺                                                                      |                             |         |  |
|     | Internetworking Configuration 3.32b NetWare Loadable Module                                        |                                                                                  |                             |         |  |
|     | Internet                                                                                           | working Configuration                                                            |                             |         |  |
|     |                                                                                                    | Conf igured                                                                      | Boards                      |         |  |
|     | Boar                                                                                               | WHSMAIO Board Config                                                             | guration                    | Comment |  |
|     | PUBL                                                                                               | WHSMAIO Board Name:<br>AIO Board Name:<br>AIO Driver:                            | MODEM<br>unknown<br>unknown | Ξ       |  |
|     | Reinit                                                                                             | AIO Board Options:                                                               | KSelect to View>            |         |  |
|     | 100 10                                                                                             | First AlO Port Number:<br>Number of AlO Ports:<br>Driver-Specific Configuration: | 0<br>0                      |         |  |
| I I | Select this field to choose the AIO board configuration.<br>ENTER=Select ESC=Previous Menu F1=Help |                                                                                  |                             |         |  |

You will need to configure the serial port settings next, so press Enter at AIO Board Options.

| MS<br>US | rconsole  |                                                    |                |
|----------|-----------|----------------------------------------------------|----------------|
|          | Auto 💌    | ] 🗆 🖻 🛃 🗗 🗛                                        |                |
| Г        | Internet  | orking Configuration 3.32b NetWare L               | oadable Module |
|          |           |                                                    |                |
|          | Internet  | working Configuration                              |                |
|          |           | Configured Boards                                  |                |
|          | Boar      | WHSMAIO Board Configuration                        | Comment        |
|          | PUBL      | WHS Should INETCFG automatically load the AIO driv | er ?           |
|          |           | AIO Yes                                            |                |
|          | Reinit    |                                                    |                |
|          |           | First AIO Port Number: 0                           |                |
|          |           | Driver-Specific Configuration:                     |                |
|          |           |                                                    |                |
| K        | eep the A | 10 board configuration under INETCFG control.      |                |
| J E      | NTER=Sele | ect ESC=Exit Menu                                  | F1=Help        |

Allow INETCFG to automatically load the AIO driver. (Select Yes).

| MS | rconsole                                                                                                    | _ 🗆 ×   |
|----|----------------------------------------------------------------------------------------------------|---------|
|    | Auto 💽 🗔 🖻 🛃 🚰 🗛                                                                                                    |         |
|    | Internetworking Configuration 3.32b NetWare Loadable                                                                                                    | Module  |
|    | Select an AIO Driver                                                                                                    |         |
| 5  | Driver       Description         AIOACI       Newport Systems Solutions ACI         AIODGX       Serial Port (COM×)         AIODGXEM       Digi International C/X         AIODGXEM       Digi International Xem Driver (EISA)         AIODGXEM       Digi International Xem Driver (ISA)         AIODGXEM       Digi International Xem Driver (MC)         AIODGXEM       Digi International Xem Driver (MC)         AIODGXEM       Digi International Xem Driver (MC)         AIODGXEM       Digi International Xem Driver (PCI)         AIODGXR       Digi International Acceleport Xr 920 Driver (ISA)         AIODGXR       Digi International Acceleport Xr 920 Driver (PCI)         AIODGXR       Digi International Xr Driver (ISA)         AIODGXR       Digi International Xr Driver (PCI)         AIODGXR       Digi International Xr Driver (PCI)         AIODGXR       Digi International Xr Driver (PCI)         AIOEQNX       Equinox SST (EISA)         AIOEQNX       Equinox SST (ISA)         AIOEQNX       Equinox SST (MCA) |         |
| E  | NTER=Select ESC=Previous Menu                                                                                                    | F1=Help |

Select the AIOCOMX Serial Port driver.

| 🗱 rconsole                                                                                                    |           |
|----------------------------------------------------------------------------------------------------|-----------|
| Auto 💽 🗈 🛍 🐼 💣 📇 A                                                                                                    |           |
| Internetworking Configuration 3.32b NetWare Loadab                                                                                                    | le Module |
| AIO Board Configuration<br>Board Name: MODEM<br>Ivo Base: 3F8<br>Interrupt: 4<br>Speed Rating: 115200<br>AIODGXEM Digi Internatio<br>AIODGXR Digi Internatio<br>AIODGXR Digi Internatio<br>AIODGXR Digi Internatio<br>AIODGXR Digi Internatio<br>AIODGXR Digi Internatio<br>AIODGXR Digi Internatio<br>AIODGXR Digi Internatio<br>AIODGXR Digi Internatio<br>AIODGXR Digi Internatio<br>AIODGXR Digi Internatio<br>AIODGXR Digi Internatio<br>AIODGXR Digi Internatio<br>AIODGXR Digi Internation<br>AIODGXR Digi Internation<br>AIODGXR Digi Internation<br>AIODGXR Digi Internation<br>AIODGXR Digi Internation<br>AIODGXR Digi Internation<br>AIODGXR Digi International Xr Driver (PCI)<br>AIOEQNX Equinox SST (ISA)<br>V AIOEQNX Equinox SST (MCA) |           |
| ENTER-Select ESC=Previous Menu                                                                                                    | F1=Help   |

Select the I/O base (3F8 for COM1 or 2F8 for COM2) and interrupt (4 for COM1 or 3 for COM2), then select a serial port speed. Without installing the COMX218.EXE patch, you should not go above about 38,400.

| MS | rconsole                                                                                                    |                                                                                        | - D ×          |  |  |
|----|----------------------------------------------------------------------------------------------------|----------------------------------------------------------------------------------------|----------------|--|--|
|    | Auto 💌                                                                                                    | I 🗆 🖻 🕑 🗗 🔺                                                                            |                |  |  |
| Г  | Internetw                                                                                                    | orking Configuration 3.32b NetWare L                                                   | oadable Module |  |  |
|    | Internet                                                                                                    | working Configuration                                                                  |                |  |  |
|    |                                                                                                    | Configured Boards                                                                      |                |  |  |
|    | Boar                                                                                                    | WHSMAIO Board Configuration                                                            | Comment        |  |  |
|    | PUBL                                                                                                    | WHSMAIO Board Name: MODEM<br>AIO Board Name: MODEM<br>AIO Driver: Saue Changes 2       | Ξ              |  |  |
|    | Reinit<br>Go To                                                                                                    | AIO Board Optio<br>First AIO Port<br>Number of AIO P<br>Driver-Specific Configuration: |                |  |  |
| SE | Driver-Specific Configuration:         Select this field to choose the AIO board configuration.         ENTER-Select ESC=Previous Menu    F1=Help |                                                                                        |                |  |  |

Press Esc and save the changes. Press Esc again to return to the INETCFG main menu.

#### **Network Interfaces**

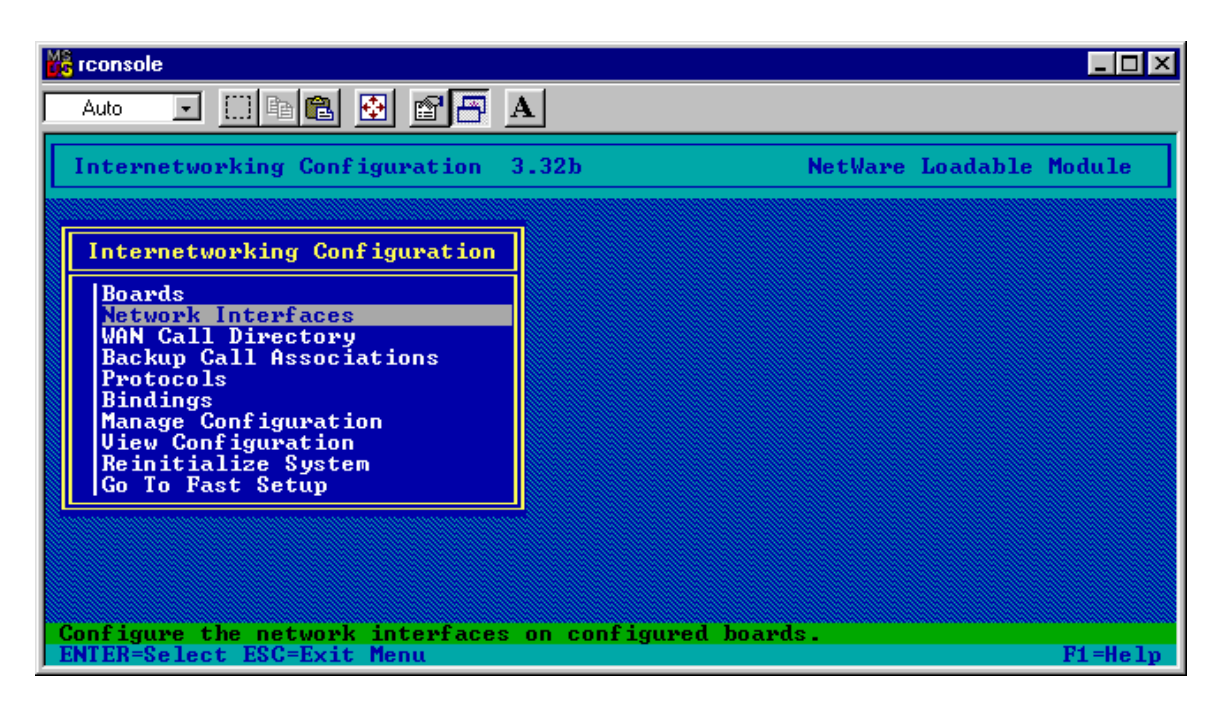

#### Select Network Interfaces

| Console                                                                                         |                                         |                                           |                                                                      |  |
|-------------------------------------------------------------------------------------------------|-----------------------------------------|-------------------------------------------|----------------------------------------------------------------------|--|
| Auto 💽 🛅 🖻 🔂 🗃 🗛                                                                                |                                         |                                           |                                                                      |  |
| Internetworking Configuration 3.32b NetWare Loadable Module                                     |                                         |                                           | Loadable Module                                                      |  |
|                                                                                                 |                                         |                                           |                                                                      |  |
| Internetworking Configurat                                                                      | ion                                     |                                           |                                                                      |  |
|                                                                                                 | Network Interfaces                      |                                           |                                                                      |  |
| Board Name Interface<br> MODEM MODEM_1<br>PRIVATE PRIVATE<br>PUBLIC PUBLIC<br>UPTUNNEL UPTUNNEL | Group<br>Select A Medium<br>PPP Routing | Media<br>Ethernet<br>Ethernet<br>VPTUNNEL | Status<br><mark>Unconfigured</mark><br>Enabled<br>Enabled<br>Enabled |  |
| Reinitialize System<br>Go To Fast Setup                                                         |                                         |                                           |                                                                      |  |
|                                                                                                 |                                         |                                           |                                                                      |  |
| Select a medium for this net<br>ENTER=Select ESC=Cancel                                         | work interface.                         |                                           | F1=Help                                                              |  |

Select the serial port board and you should have (only) a choice for PPP Routing, so select it.

| 🎇 rconsole                                                                                                    |                                                                                                    |                                                                              | _ 🗆 🗵 |  |
|----------------------------------------------------------------------------------------------------|----------------------------------------------------------------------------------------------------|------------------------------------------------------------------------------|-------|--|
| Auto                                                                                                    | 🖸 🗆 🖻 💼 🖪 🖪                                                                                          |                                                                              |       |  |
| Interne                                                                                                    | tworking Configuration 3.32                                                                          | 2b NetWare Loadable Mod                                                      | lule  |  |
| L Teter                                                                                                    | PPP Routing Networ                                                                                   | rk Interface Configuration                                                   |       |  |
|                                                                                                    | Interface Name:<br>Interface Group:                                                                  | MODEM_1<br>(None)<br>Enabled                                                 |       |  |
| Boar<br> MODE<br> PRIU<br> PUBL                                                                                                    | Framing Type:<br>Physical Type:<br>Interface Speed:                                                  | ASYNC<br>RS-232<br>9600                                                      | ed    |  |
| UPTU<br>  Rein<br>  Go T                                                                                                    | Modem/DCE Type:<br>Modem/DCE Options:<br>Local Telephone Number:                                     | (None)<br>(view-or modify)<br>(None)                                         |       |  |
|                                                                                                    | Authentication Options:<br>Timeouts & Retries:<br>Negotiation Options:<br>Enterprise Specific Traps: | (view or modify)<br>(view or modify)<br>(view or modify)<br>(view or modify) |       |  |
| Physical Options:       (view or modify)         Select the type of Modem or other DCE Device attached to this interface.         ENTER=Select ESC=Previous Menu       F1=Help |                                                                                                    |                                                                              |       |  |

You must now select the Modem type. Hopefully your modem will be listed, but you can generally use a selection that is close to yours. Winmodems will not work!

| 🎉 rconsole                                                                                                    |                |
|----------------------------------------------------------------------------------------------------|----------------|
| Auto 💽 🖾 🛍 🔂 😭 🚰 🗛                                                                                              |                |
| Internetworking Configuration 3.32b NetWare L                                                                   | oadable Module |
| PPP Modem/DCE Device Types tion                                                                                 |                |
| Inter Inte ↓USRobotics Sportster 28800 U.34+U.FC                                                                |                |
| Inte USRobotics Sportster 28800(C)<br>Inte USRobotics Sportster 33.6 + Voice + FAX                              |                |
| Boar USRobotics Sportster 33.6 Faxmodem USRobotics Sportster 56k Fax (x2)                                       | ed             |
| PRIV Phys USRobotics Sportster 9600/14400 (UK)<br>PUBL Inte USRobotics Sportster 9600/14400 V42bis <sup>n</sup> |                |
| VPTU Mode USRobotics Sportster V.34 28.8K<br>Mode USRobotics Sportster V.34 28.8K (UK)                          |                |
| Rein Loca USRobotics Sportster U.34 28.8K (UK2)<br>Go T USRobotics U.32/U.32bis                                 |                |
| Auth USRobotics U.32/U.32bis (UK)                                                                               |                |
| Nego U-Fast 144/144<br>Entel Uep-Tel 9600 Plus/Plus II                                                          |                |
| Phys Ven-Tel Pathfinder "                                                                                       |                |
| Select from the list of supported Modems and DCE Devices.                                                       | F1 =He ly      |

Select a suitable modem. Many selections will probably work.

| 🎇 rconsole     |                                     |                                      | _ 🗆 ×  |
|----------------|-------------------------------------|--------------------------------------|--------|
| Auto           | 🖸 🖂 🛍 🔂 🗗 🖪 🗛                       |                                      |        |
|                |                                     |                                      |        |
| Interne        | tworking Configuration 3.32         | 2b NetWare Loadable Mo               | dule   |
|                | PPP Routing Netwo                   | wk Intenface Configuration           | 1      |
| Inter          | III houring herwor                  | The frace sont ign action            |        |
|                | Interface Name:<br>Interface Group: | MODEM_1<br>(None)                    |        |
|                | Interface Status:                   | Enabled                              |        |
| Boar<br>  MODE | Framing Type:                       | ASYNC                                | ed     |
|                | Physical Type:                      | RS-232                               |        |
| VPTU           | Modem/DCE Type:                     | USRobotics Sportster 33.6 Faxmodem   |        |
|                | Modem/DCE Options:                  | (view or modify)                     |        |
| Go T           | hocal felephone Mamber.             | 887-8125_                            |        |
|                | Authentication Options:             | (view or modify)                     |        |
|                | Negotiation Ontions:                | (view or modify)<br>(view or modifu) |        |
|                | Enterprise Specific Traps:          | (view or modify)                     |        |
|                | Physical Options:                   | (view or modify)                     |        |
| Enter t        | e local phone number to use         | for this connection.                 |        |
| ENTER=Se       | elect ESC=Previous Menu             | P:                                   | 1=Help |

Select Local Telephone number and type in the number for your ISP.

| 🔀 rconsole                               |                                                                                                    |                                                                                                    | _ 🗆 ×  |
|------------------------------------------|----------------------------------------------------------------------------------------------------|----------------------------------------------------------------------------------------------------|--------|
| Auto                                     | 🖸 🖂 🛍 🔂 🗗 🖪 🗛                                                                                                    |                                                                                                    |        |
| Interne                                  | tworking Configuration 3.32                                                                                                    | 2b NetWare Loadable Mo                                                                                                    | dule   |
|                                          | PPP Routing Networ                                                                                                    | rk Interface Configuration                                                                                                    |        |
|                                          | Interface Name:<br>Interface Group:                                                                                                    | MODEM_1<br>(None)                                                                                                    |        |
| Boar<br> MODE<br> PRIU<br> PUBL<br> UPTU | Framing Type:<br>Physical Type:<br>Interface Speed:<br>Modem/DCE Type:                                                                               | ASYNC<br>RS-232<br>9600<br>USRobotics Sportster 33.6 Faxmodem                                                                     | ed     |
| Rein<br>Go T                             | Authentication Options:<br>Authentication Options:<br>Timeouts & Retries:<br>Negotiation Options:<br>Enterprise Specific Traps:<br>Physical Options: | (view or modify)<br>889-0123-<br>(view or modify)<br>(view or modify)<br>(view or modify)<br>(view or modify)<br>(view or modify) |        |
| Select t<br>ENTER=Se                     | co view or modify inbound ca.<br>Plect ESC=Previous Menu                                                                                             | ller authentication options.                                                                                                    | 1=Help |

Select Authentication Options and press Enter.

| 📸 rconsole                                                                                                    |                                                                                                    |
|----------------------------------------------------------------------------------------------------|----------------------------------------------------------------------------------------------------|
| Auto 🔽 🛄 🖻 🔂 😭 🎦                                                                                                    | A                                                                                                    |
| Internetworking Configuration                                                                                                    | 3.32b NetWare Loadable Module                                                                                                 |
| r                                                                                                    | etwork Interface Configuration                                                                                                |
| PPP Inboun                                                                                                    | d Authentication Options                                                                                                    |
| Interface Name:                                                                                                    | MODEM_1                                                                                                    |
| Inbound Call Processing:<br>Inbound Authentication:<br>Local System ID for CHAP:<br>Authentication Database Name:<br>Authentication Database: | Enabled<br>Either PAP or CHAP<br>BORDER1<br>PPP-AUTH<br>(view or modify)                                                      |
| Go T<br>Authentication Options<br>Timeouts & Retries:<br>Negotiation Options:<br>Enterprise Specific Tr<br>Physical Options:                  | :: (view or modify)<br>(view or modify)<br>(view or modify)<br>vaps: (view or modify)<br>(view or modify)<br>(view or modify) |
| Select the inbound authenticati<br>ENTER=Select ESC=Previous Menu                                                                             | on protocol required on this interface.<br>F1=Help                                                                            |

You may be able to use the defaults. If your modem dials the ISP, connects, then disconnects after a few seconds, it may be that the password is not being recognized. You may then want to try a selection of just CHAP, or PAP.

| 📸 rconsole |         |                                                               |                              |       | _ 🗆 ×  |
|------------|---------|---------------------------------------------------------------|------------------------------|-------|--------|
| Auto       | •       | h 🗈 🖸 🗗 🔺                                                     |                              |       |        |
| Interne    | etworki | ng Configuration 3.32b                                        | NetWare Loadab               | le Mo | dule   |
|            |         | PPP Routing Network Interface                                 | e Configuration              |       |        |
| Inter      | Inte    | PPP Negotiation O                                             | ptions                       | ]     | İ      |
| Boan       | Inte    | Interface Name:                                               | MODEM_1                      |       |        |
|            | Fram    | MRU Optimal Size:                                             | 1500 (bytes)<br>1500 (butes) |       | ed     |
| PUBL       | Inte    | MRU Minimum Size:                                             | 572 (bytes)                  | en    |        |
| I Rein     | Mode    | Async Control Character Map:<br>PPP Header Compression:       | 000A0000<br>Disabled         | CIII  |        |
| GoT        | Auth    | PPP Data Compression:<br>Preferred Compression Algorithm      | Enabled<br>Predictor II      |       |        |
|            | Time    | iation Ontions: (view or m                                    | difu)                        | 1     |        |
|            | Enter   | prise Specific Traps: (view or mo<br>cal Options: (view or mo | odify)<br>odifu)             |       |        |
| Enter t    | ne smal | lest acceptable Maximum Receive                               | Jnit (MRU) size (in h        | utes) | -      |
| ENTER=Se   | elect E | SC=Previous Menu                                              |                              | F     | 1=Help |

Under negotiation options, it might help to reduce the MRU Minimum Size to 572 bytes.

Press Esc, save changes and press Esc as needed to return to the INETCFG main menu.

## **WAN Call Directory**

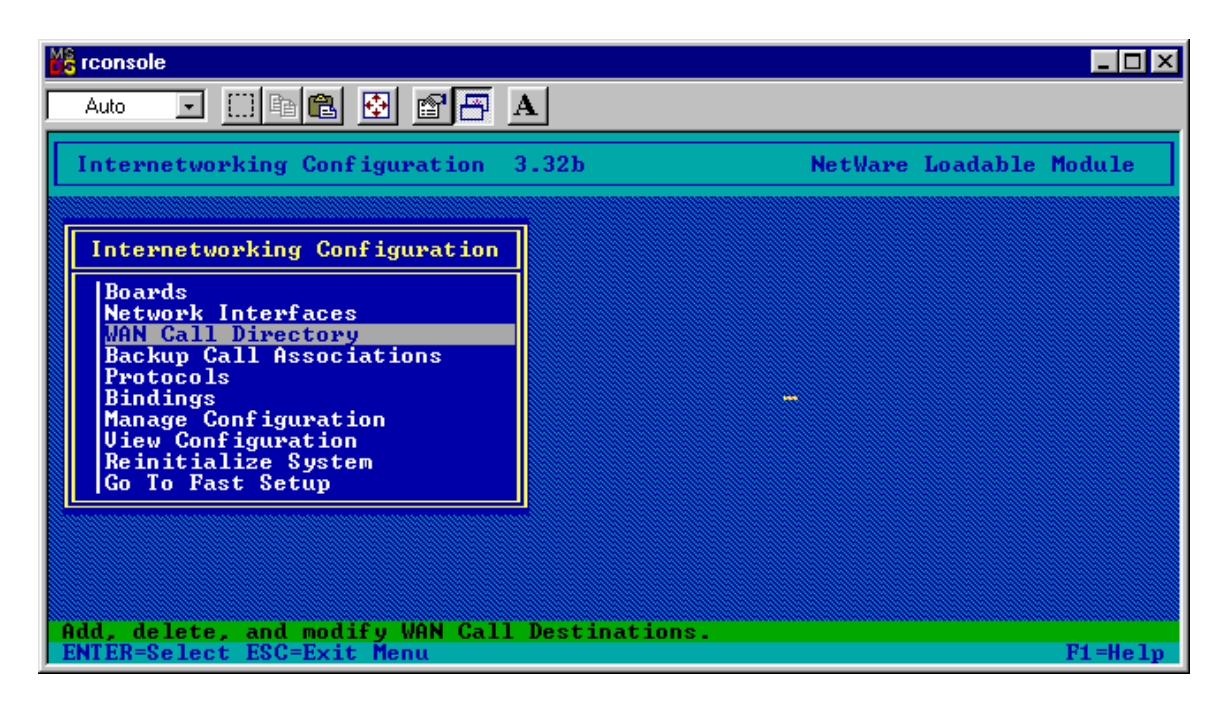

Select WAN Call Directory

Press Insert

| 💏 rconsole                                                  |                       |                       |                         |
|-------------------------------------------------------------|-----------------------|-----------------------|-------------------------|
| Auto 🔽 🛄 🖻 🔂 😭 📅                                            | Α                     |                       |                         |
| Internetworking Configuration                               | 3.32b                 |                       | NetWare Loadable Module |
|                                                             |                       |                       |                         |
| Internetworking Configuratio                                | n ]                   |                       |                         |
| Configu                                                     | red WAN Ca            | all Destinatio        | ons                     |
| Call Destination M<br>UPTUNNEL@4-3-2-250 I                  | edia<br>P Relay       | Interface<br>VPTUNNEL | Interface Group         |
| Call Destination                                            | : MINDSPRI            | NG_                   |                         |
|                                                             |                       |                       |                         |
| Enter a name for the Call Dest<br>Valid Characters: AZ, 09, | ination yo<br>-, _, @ | ou wish to add        | d. Fi=Help              |

Type in a name for the ISP connection you are configuring.

If you have multiple ISP's to call, you will need to set up more than one here, with one used as a primary, and others used as backups.

| 📸 rconsole                                                                      |                         |
|---------------------------------------------------------------------------------|-------------------------|
| Auto 🔽 🖂 🛍 🛃 🗃 📇 🔺                                                              |                         |
| Internetworking Configuration 3.32b                                             | NetWare Loadable Module |
| Internetworking Configuration                                                   |                         |
| Configured WAN Call Destinati                                                   | ons                     |
| Cal Choose a Supported Wide Area Medium<br>VPT PPP Routing                      | Interface Group         |
| Select a supported WAN medium for the new Call Desti<br>ENTER=Select ESC=Cancel | nation.<br>F1=Help      |

You should have an option for PPP Routing for the serial interface. Select it.

| 🃸 rconse         | le .                                                                               | - 🗆 × |
|------------------|------------------------------------------------------------------------------------|-------|
| Auto             | 🖸 🗆 🖻 🛃 🖪 🖪                                                                        |       |
| Inter            | networking Configuration 3.32b NetWare Loadable Modu                               | ıle   |
|                  | PPP Call Destination Configuration                                                 |       |
|                  | Call Destination Name: MINDSPRING                                                  |       |
|                  | Interface Group: (None)                                                            |       |
| UPT              | Interface Name: (None)<br>Telephone Number: (None)                                 |       |
|                  | Idle Connectio<br>Outbound Authe Call Type:                                        |       |
|                  | Password:<br>Local System I<br>Remote System Permanent (active continuously)       |       |
|                  | Call Retry Options: (view or modify)<br>ISDN Pawametews: (view or modify)          |       |
|                  | Multilink Configuration: (view or modify)<br>Special Options: (view or modify)     |       |
| Select<br>ENTER= | the connection establishment and maintenance mode.<br>Select ESC=Previous Menu F1: | -Help |

Set the Call Type. If you want the server to maintain a continuous connection, select Permanent. Otherwise select On Demand.

| 💦 rcons          | ole                                                                            | - 🗆 × |
|------------------|--------------------------------------------------------------------------------|-------|
| Auto             |                                                                                |       |
| Inte             | rnetworking Configuration 3.32b NetWare Loadable Modu                          | le    |
|                  | PPP Call Destination Configuration                                             |       |
| II Int           | Call Select a PPP Network Interface                                            |       |
| Cal              | Inte MODEM_1                                                                   |       |
| VPT              | Telephone Number: (None)<br>Idle Connection Timeout:                           |       |
|                  | Outbound Authentication: Either PAP or CHAP<br>Password: (None)                |       |
|                  | Local System ID: BURDERI<br>Remote System ID: (None)                           |       |
|                  | Call Retry Options: (view or modify)<br>ISDN Parameters: (view or modify)      |       |
|                  | Multilink Configuration: (view or modify)<br>Special Options: (view or modify) |       |
|                  |                                                                                |       |
| F2=Coj<br>ENTER: | py F3=Rename F4=Assign Group F5=Mark F6=Sort By Group<br>=Select ESC=Exit F1=  | Help  |

Move to Interface Name and press Enter. Select your serial port.

| 📸 rconse        | ole                                                                                  |                                               | - 🗆 × |
|-----------------|--------------------------------------------------------------------------------------|-----------------------------------------------|-------|
| Auto            | I I I I I I I I I I I I I I I I I I I                                                | A                                             |       |
| Inter           | networking Configuration                                                             | 3.32b NetWare Loadable Modu                   | le    |
|                 | PPP Call                                                                             | Destination Configuration                     |       |
|                 | Call Destination Name:<br>Call Type:                                                 | MINDSPRING<br>Permanent (active continuously) |       |
| Cal<br>UPT      | Interface Group:<br>Interface Name:<br>Telephone Number:<br>Idle Connection Timeout: | MODEM_1<br>889-0123                           |       |
|                 | Outbound Authentication:<br>Password:<br>Local Sustem ID:                            | Either PAP or CHAP<br>(None)<br>BORDER1       |       |
|                 | Remote System ID:                                                                    | (None)                                        |       |
|                 | Call Retry Options:<br>ISDN Parameters:<br>Multilink Configuration:                  | (view or modify)                              |       |
|                 | Special Options:                                                                     | (view or modify)                              |       |
| Enter<br>ENTER= | <mark>the remote peer telephone</mark><br>Select ESC=Previous Menu                   | number to use for this connection.<br>F1=     | Help: |

Enter the Telephone number, and select PAP or CHAP, CHAP only or PAP. (Try PAP or CHAP, and choose another option only if you cannot get authenticated to the ISP).

| Me roonse        | ble                                                       |                                                                                   |              |
|------------------|-----------------------------------------------------------|-----------------------------------------------------------------------------------|--------------|
| Auto             | I 🗆 🖻 🛃 🗗 🖪                                               | A                                                                                 |              |
| Inter            | networking Configuration                                  | 3.32b NetWare Loadable Modu                                                       | le           |
| Lat              | PPP Call                                                  | Destination Configuration                                                         |              |
|                  | Call Destination Name:<br>Call Type:<br>Intenface Crown:  | MINDSPRING<br>Permanent (active continuously)                                     |              |
| Cal<br> VPT      | Interface Name:<br>Telephone Number:                      | MODEM_1<br>889-0123                                                               |              |
|                  | Outbound Authentication:<br>Password:<br>Local System ID: | Either PAP or CHAP<br><your_password><br/><your hserid=""></your></your_password> |              |
|                  | Remote System ID:                                         | (None)                                                                            |              |
|                  | ISDN Parameters:<br>Multilink Configuration:              | (view or modify)                                                                  |              |
|                  | Special Options:                                          | (view or modify)                                                                  |              |
| Select<br>ENTER= | to view or modify option:<br>Select ESC=Previous Menu     | s like Login Script and Inbound Authenticat<br>F1=                                | ion.<br>Help |

Enter your dial-up password for Password, and your dial-up user ID for Local System ID.

Press Esc and save your changes. Press Esc again to return to the INETCFG main menu.

# PROTOCOLS

In the Protocols section, you set up the DNS resolver configuration so that your server can resolve URL's. This feature is necessary if using BorderManager proxies on the server, but is not really necessary if using the server only as a router to the Internet.

You also enable or disable filtering support in this menu section.

Unlike a routed connection, you do NOT set the default route here if you are using a dialup interface with a dynamically-assigned IP address. That selection is done under Bindings.

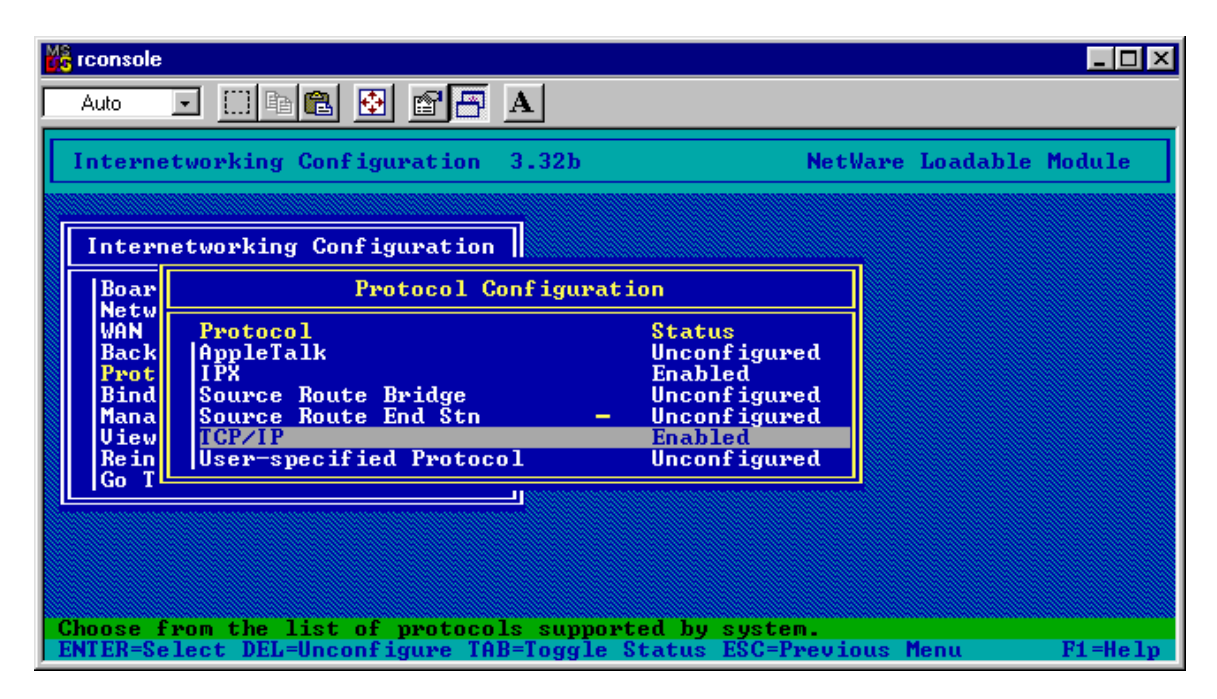

Select Protocols, TCP/IP.

|   | rconsole                                     |                                                                             |                                                   |
|---|----------------------------------------------|-----------------------------------------------------------------------------|---------------------------------------------------|
| Γ | Auto 💽 [[]]                                  | 🖻 🛍 🛃 🖆 🕂 A                                                                 |                                                   |
|   | Internetworki                                | ng Configuration 3.32b                                                      | NetWare Loadable Module                           |
|   | T-t                                          | TCP/IP Protocol (                                                           | Configuration                                     |
|   | Boar                                         | TCP/IP Status:<br>IP Packet Forwarding:                                     | Enabled<br>Enabled("Router")                      |
|   | Netw<br>WAN Pro<br>Back App<br>Prot IPX      | RIP:<br>OSPF:<br>OSPF Configuration:                                        | Enabled<br>Disabled<br>(Select to View or Modify) |
|   | Bind Sou<br>Mana Sou<br>View TCP<br>Rein Use | LAN Static Routing:<br>LAN Static Routing Table:                            | Enabled<br>(Select For List)                      |
|   |                                              | SNMP Manager Table:<br>DNS Resolver Configuration:                          | (Select For List)<br>(Select to View or Modify)   |
|   |                                              | Filter Support:<br>NAT Implicit Filtering:<br>Expert Configuration Options: | Enabled<br>Disabled<br>(Select to View or Modify) |
|   | Enable or disa<br>ENTER=Select E             | <mark>ble Server as a TCP/IP router.</mark><br>SC=Previous Menu             | F1=Help                                           |

Be sure that IP Packet Forwarding is Enabled.

| 💑 rconsole                              |                                                                                                    |
|-----------------------------------------|----------------------------------------------------------------------------------------------------|
| Auto 💌 🔝                                |                                                                                                    |
| Internetwork                            | ing Configuration 3.32b NetWare Loadable Module                                                                                                    |
| Interneture                             | TCP/IP Protocol Configuration                                                                                                    |
| Incernetwor                             | TCP/ DNS Resolver Configuration                                                                                                    |
| Netw<br>WAN Pro<br>Back App<br>Prot IPX | IF F         Domain Name:         bjhome.com           RIP:         Name Server #1:         192.168.10.250           OSPF         Name Server #2:         192.168.10.254           OSPF         Name Server #3:         183.22.11 |
| Mana Sou<br>View TCP<br>Bein Use        | LAN Static Routing: - Enabled<br>LAN Static Routing Table: (Select For List)                                                                                                    |
|                                         | SNMP Manager Table: (Select For List)<br>DNS Resolver Configuration: (Select to View or Modify)                                                                                                    |
|                                         | Filter Support: Enabled<br>NAT Implicit Filtering: Disabled<br>Expert Configuration Options: (Select to View or Modify)                                                                                                    |
| Enter the nam<br>ENTER=Select           | e or IP address of the DNS name server to access.<br>ESC=Previous Menu F1=Help                                                                                                    |

Select DNS Resolver Configuration.

If you have your own DNS domain, you can enter it here, or you can make on up, or you can leave the setting for Domain Name blank.

Enter the IP addresses for at least two DNS servers on the Internet. Use the ones at your ISP.

| 📸 rconsole 📃 🗖 |                                              |                                                                             |                                                   |    |
|----------------|----------------------------------------------|-----------------------------------------------------------------------------|---------------------------------------------------|----|
| Γ              | Auto 💽 []                                    | ) 🖻 🔁 🛃 🚰 🗛                                                                 |                                                   |    |
|                | Internetwork                                 | ing Configuration 3.32b                                                     | NetWare Loadable Module                           |    |
|                | Tatanatuan                                   | TCP/IP Protocol                                                             | Configuration                                     |    |
|                | Boar                                         | TCP/IP Status:<br>IP Packet Forwarding:                                     | Enabled<br>Enabled("Router")                      |    |
|                | WAN Pro<br>Back App<br>Prot IPX              | RIP:<br>OSPF:<br>OSPF Configuration:                                        | Enabled<br>Disabled<br>(Select to View or Modify) |    |
|                | Bind Sou<br>Mana Sou<br>View TCP<br>Rein Use | LAN Static Routing:<br>LAN Static Routing Table:                            | Enabled<br>(Select For List)                      |    |
|                |                                              | SNMP Manager Table:<br>DNS Resolver Configuration:                          | (Select For List)<br>(Select to View or Modify)   |    |
|                |                                              | Filter Support:<br>NAT Implicit Filtering:<br>Expert Configuration Options: | Enabled<br>Enabled<br>(Select to View or Modify)  |    |
| I              | Select "Enabl<br>ENTER=Select                | ed" to activate TCP/IP.<br>ESC=Previous Menu                                | F1=He                                             | lp |

If you want to use BorderManager filtering with the dial-up connection, be sure Filter Support is Enabled. You will have to change the default filter exceptions to call out the modem interface instead of an IP address, but filtering will work. Otherwise, consider disabling filtering support.

NAT Implicit Filtering should be enabled (if you have this option). It might not be enabled if you have a fixed IP address and want to make some BorderManager proxy available from the Internet.

Press ESC and save your changes.

Press ESC again to return to the INETCFG main menu.

# Bindings

In this menu selection, you set up the modem to accept a dynamically-assigned IP address.

If you use a dynamically-assigned IP address, you also set the default route here.

| 📸 rconsole 📃 🗆 🔀                                                                                                    |                             |  |  |  |  |
|----------------------------------------------------------------------------------------------------|-----------------------------|--|--|--|--|
|                                                                                                    |                             |  |  |  |  |
| Internetworking Configuration 3.32b                                                                                                    | NetWare Loadable Module     |  |  |  |  |
|                                                                                                    |                             |  |  |  |  |
| Internetworking Configuration                                                                                                    |                             |  |  |  |  |
| Boards<br>Network Interfaces<br>WAN Call Directory<br>Backup Call Associations<br>Protocols<br>Bindings<br>Manage Configuration<br>Uiew Configuration<br>Reinitialize System<br>Go To Fast Setup |                             |  |  |  |  |
| Connect a particular protocol to a particular ne<br>ENTER=Select ESC=Exit Menu                                                                                                    | twork interface.<br>F1=Help |  |  |  |  |

# Select Bindings

| 😤 rconsole                                                                           |                                                                                        |  |  |  |  |
|--------------------------------------------------------------------------------------|----------------------------------------------------------------------------------------|--|--|--|--|
| Auto 🔽 🛄 🖻 🔂 😰 🗃 🗛                                                                   |                                                                                        |  |  |  |  |
| Internetworking Configuration 3.32                                                   | NetWare Loadable Module                                                                |  |  |  |  |
| Binding TCP/IP to a WAN Interface                                                    |                                                                                        |  |  |  |  |
| Network Interface:<br>Interface Group:                                               | COM2_1                                                                                 |  |  |  |  |
| Remote Router will Dynamically Assign the IP Address: Yes                            |                                                                                        |  |  |  |  |
| WAN Network Mode:                                                                    |                                                                                        |  |  |  |  |
| Local IP Address:<br>Subnetwork Mask of Connected Network:<br>WAN Call Destinations: | (Select For List)                                                                      |  |  |  |  |
| RIP Bind Options:<br>OSPF Bind Options:<br>Expert TCP/IP Bind Options:               | (Select to View or Modify)<br>(Select to View or Modify)<br>(Select to View or Modify) |  |  |  |  |
| Configure WAN call destination database.<br>ENTER=Select ESC=Previous Menu           | F1=Help                                                                                |  |  |  |  |

Select your modem board and select Yes for Remote Router will Dynamically Assign the IP Address.

| 腾 rco                                                                                                    | 🔀 rconsole 📃 🗆 🕹                               |                            |                   |  |  |  |  |  |  |
|----------------------------------------------------------------------------------------------------|------------------------------------------------|----------------------------|-------------------|--|--|--|--|--|--|
| Aut                                                                                                    | Auto 💽 🛄 🖻 🔁 🚰 🗛                               |                            |                   |  |  |  |  |  |  |
| Internetworking Configuration 3.32 NetWare Loadable Module                                                 |                                                |                            |                   |  |  |  |  |  |  |
| Binding TCP/IP to a WAN Interface                                                                          |                                                |                            |                   |  |  |  |  |  |  |
| Net                                                                                                    | Configured WAN Call Destinations               |                            |                   |  |  |  |  |  |  |
|                                                                                                    | Destination Name                               | Type<br>Putomatic          | Remote IP Address |  |  |  |  |  |  |
|                                                                                                    | en mindsrking Hutomatic Not Specified          |                            |                   |  |  |  |  |  |  |
| Loc                                                                                                    |                                                |                            |                   |  |  |  |  |  |  |
| Sub<br>WAN                                                                                                 | network Mask of Connecte<br>Call Destinations: | (Select For List)          |                   |  |  |  |  |  |  |
| RIP                                                                                                    | Bind Options:                                  | (Select to View or Modify) |                   |  |  |  |  |  |  |
| Exp                                                                                                    | pert TCP/IP Bind Options:                      | (Select to View or Modify) |                   |  |  |  |  |  |  |
|                                                                                                    |                                                |                            |                   |  |  |  |  |  |  |
| List of currently configured WAN call destinations.<br>ENTER=Modify INS=Insert DEL=Delete ESC=Exit F1=Help |                                                |                            |                   |  |  |  |  |  |  |

Then select WAN Call Destinations, and select your ISP, as configured earlier.

| 🎇 rcor                                                                              | 🔓 rconsole 📃 🗆 🕹                                                             |      |                                            |                                                              |  |  |
|-------------------------------------------------------------------------------------|------------------------------------------------------------------------------|------|--------------------------------------------|--------------------------------------------------------------|--|--|
| Auto                                                                                | Auto 💽 🖾 📾 🛃 💕 🚰 🗛                                                           |      |                                            |                                                              |  |  |
| Int                                                                                 | Internetworking Configuration 3.32 NetWare Loadable Module                   |      |                                            |                                                              |  |  |
|                                                                                     | Binding TCP/IP to a WAN Interface                                            |      |                                            |                                                              |  |  |
| Net                                                                                 | Configured WAN Call Destinations                                             |      |                                            |                                                              |  |  |
|                                                                                     |                                                                              | De   | WAN Call Destination To                    | IP Address Mapping Configuration                             |  |  |
| WAN                                                                                 |                                                                              | "    | WAN Call Destination:<br>Type:             | MINDSPRING<br>Automatic                                      |  |  |
| Loc<br>Subnetwo<br>WAN Call<br>RIP Bind<br>OSPF Bin<br>Header Compression: Disabled |                                                                              |      |                                            |                                                              |  |  |
|                                                                                     |                                                                              | LAN: |                                            |                                                              |  |  |
|                                                                                     |                                                                              |      | Header Compression:                        | Disabled                                                     |  |  |
| Exp                                                                                 | ert                                                                          |      | Static Routing Table:<br>RIP Bind Options: | <mark>(Select For List)</mark><br>(Select to View or Modify) |  |  |
| Sele<br>ENTE                                                                        | Select to view or modify static routes.ENTER=Select ESC=Previous MenuF1=Help |      |                                            |                                                              |  |  |

Select Static Routing Table.

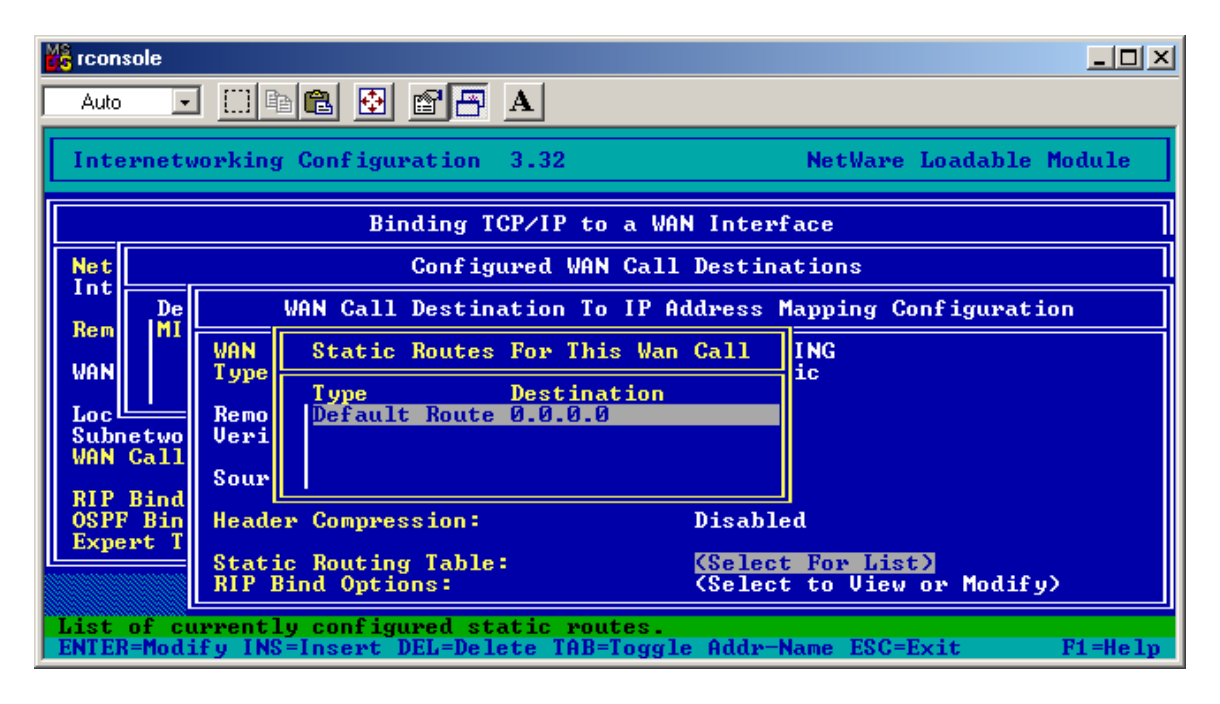

Select Default Route. This setting allows the server to route packets to the Internet using the board interface even if a dynamically-assigned IP address is present. (If you have a fixed IP address, you would set a standard default route under INETCFG, Protocols, TCP/IP, LAN Static Routing.)

Press ESC and save the settings. Return to the INETCFG main menu and select Reinitialize System. The modem should dial out and connect to the ISP.

# TROUBLESHOOTING

If your modem is not connecting, use the following utilities on the server to try to see what is happening.

## CALLMGR

Load CALLMGR at the server and press Insert. You should see the option for your ISP (your WAN Call Destination). CALLMGR can be used to select the WAN Call Destination and force a connection as needed. You can also use CALLMGR to disconnect calls in progress.

## PPPTRACE

Load PPPTRACE at the server. This utility allows you to look at, capture and play back PPP sessions so you can try to debug the connection. While it is quite cryptic, it can yield some clues as to what is going on with the modem connection.

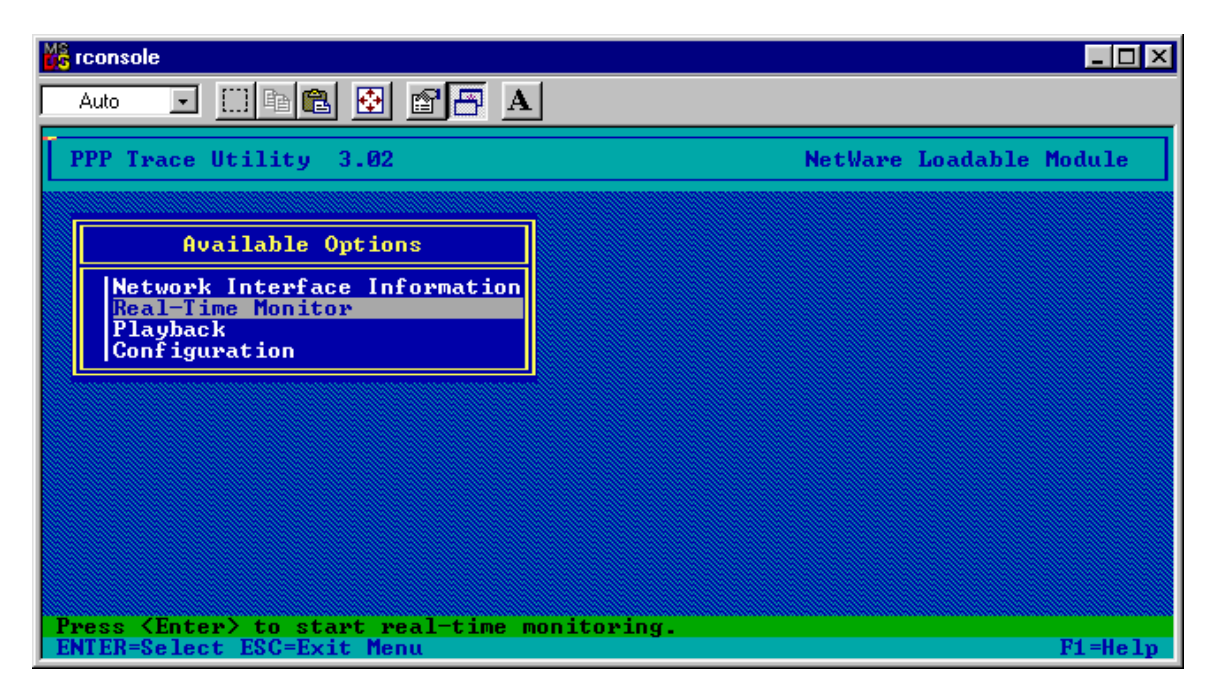

Real-Time Monitor is the option you want to use, and sometimes Playback.

The Real-Time Monitor shows you all the communications going to and from the serial port, and it has an option to capture the data to a file. Once captured to a file, the connection can be replayed so you can study the connection process as desired.

The Real-Time Monitor can tell you the following:

- 1. If you are sending valid commands to the modem
- 2. If the modem is responding to the commands
- 3. If the modem is replying with an error message
- 4. If a connection is established
- 5. Depending on the setup strings sent to the modem, the connection speed
- 6. Password problems If you see 3 instances of a PAP or CHAP packet being sent from the ISP to you, it is an indication that your password was not accepted. That may be an indication that you need to reconfigure the settings to use CHAP, or PAP. A typical indication is that the connection is made, packets are exchanged, and then the ISP sends packets to the modem that get no response. After about 30 seconds, the connection is dropped by the ISP.

## **TCP IP DEBUG**

Use the command SET TCP IP DEBUG=1 at the server to see IP packets. This can help determine routing issues.

## CONFIG

Use the command CONFIG at the server (not LOAD CONFIG) to see what the assigned addresses are. This will tell you if the connection was successfully established to the point that the ISP assigned you an IP address at the modem.